# Webセミナーご参加方法(PCからの場合)

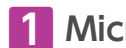

## Microsoft Teamsアプリのインストール

下記URLから「Microsoft Teams デスクトップ版」をインストールしてください。 インストールができない場合はウェブブラウザからのご参加をお試しください。 https://www.microsoft.com/ja-jp/microsoft-teams/download-app

## 2 事前にご案内したURLへアクセス

セミナーの開始時間になりましたら、事前に担当MRより送付されたメールに記載されている【会議に参加するにはここをクリック】の ハイパーリンクをクリックして参加します。

## 3 Teamsアプリの立ち上げ

#### ●アプリからご参加の場合

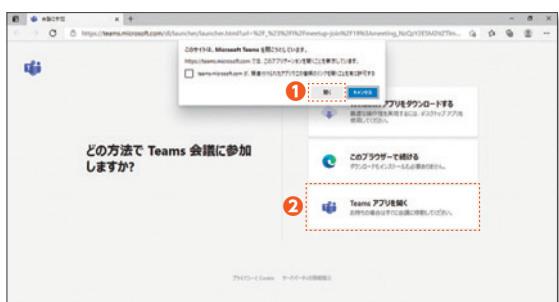

- リンクをクリックするとブラウザが起動します。 【Teamsを開こうとしています】というメッセージが同時に表示 されます。【開く】をクリックしてください。
- 2 メッセージが表示されない場合は、表示されたページから 【Teamsアプリを開く】をクリックしてください。クリックすると アプリが起動します。

## 4 参加者情報の入力

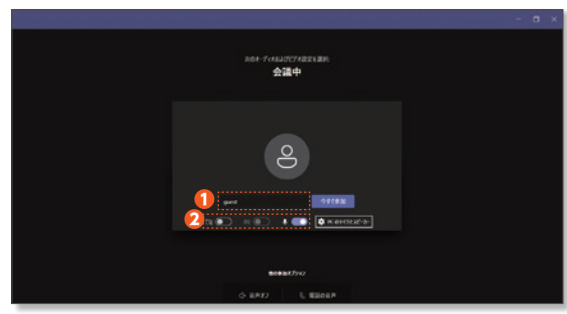

 【名前を入力】の欄に名前を入力してください。 2 カメラ・マイクはアイコン横のバーをクリックしてOffに設定して ください。

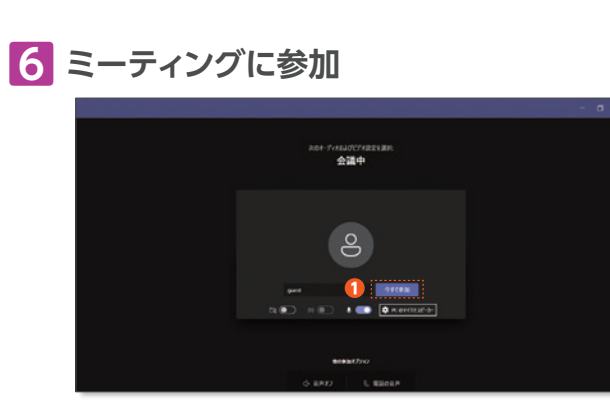

① 全て確認ができたら、【今すぐ参加】をクリックしてください。

#### ブラウザからご参加の場合

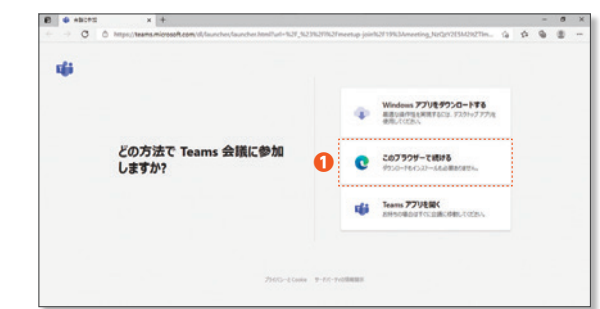

1 Teamsアプリがインストールできない方は、【このブラウザー で続ける】をクリックしてください。ブラウザの画面が切り替わ り、マイクとカメラの許可を求めるメッセージが表示されます。 【許可】をクリックしてください。

### 5 音声設定の確認と変更

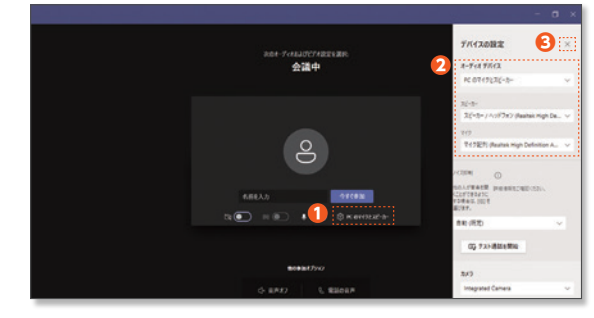

- 1 必要に応じて、歯車をクリックし、音声設定をしてください。
- 2 ご自身の環境に合わせ、視聴に使用するマイクとスピーカーを ご選択ください。
- ⑤完了後、【デバイスの設定】右上の×を押して選択画面を閉じ ます。

### <セキュリティに関するポップアップが出た場合>

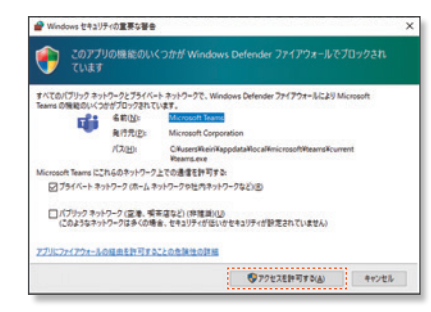

【今すぐ参加】をクリックした後、このような表示が出てくることが あります。

その場合には【アクセスを許可する】をクリックしてください。

# Webセミナーご参加方法[スマートフォンからの場合]

## Microsoft Teamsアプリのインストール

スマートフォンからのご参加の場合、アプリのインストールが必要となります。

● Android スマートフォンからご参加の場合 Playストアより「Microsoft Teams」アプリをインストール します。

 iPhoneからご参加の場合 App Storeより「Microsoft Teams」アプリをインストール します。

## 2 事前にご案内したURLへアクセス

セミナーの開始時間になりましたら事前に担当MRより送付されたメール記載の【会議に参加するにはここをクリック】のハイパーリン クをクリックして参加します。

使用するアプリの選択画面が出てきた場合には、【Teamsで開く】を選択してください。

## 3 Teamsアプリの立ち上げ

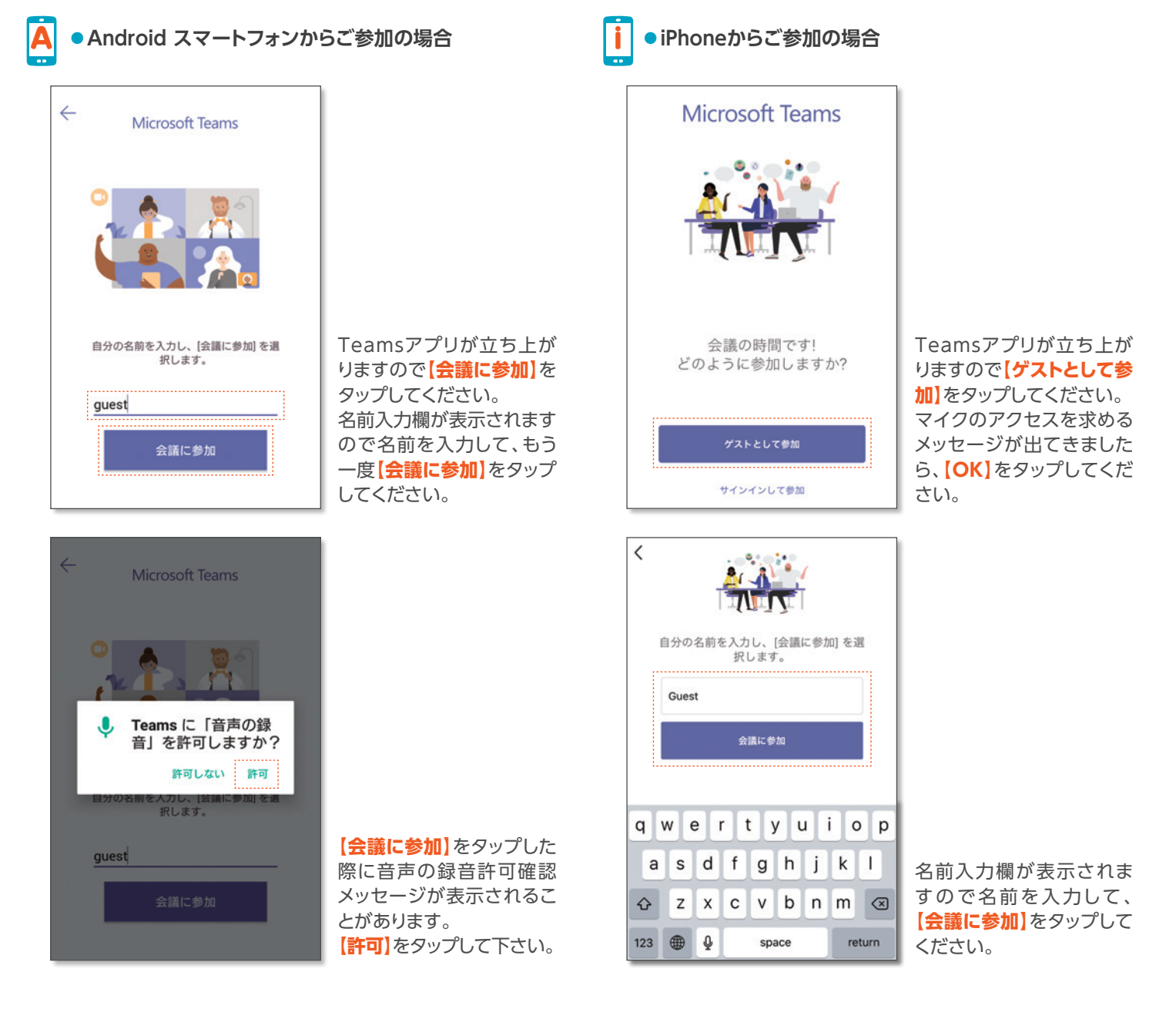

提供: ブリストル・マイヤーズ スクイブ 株式会社